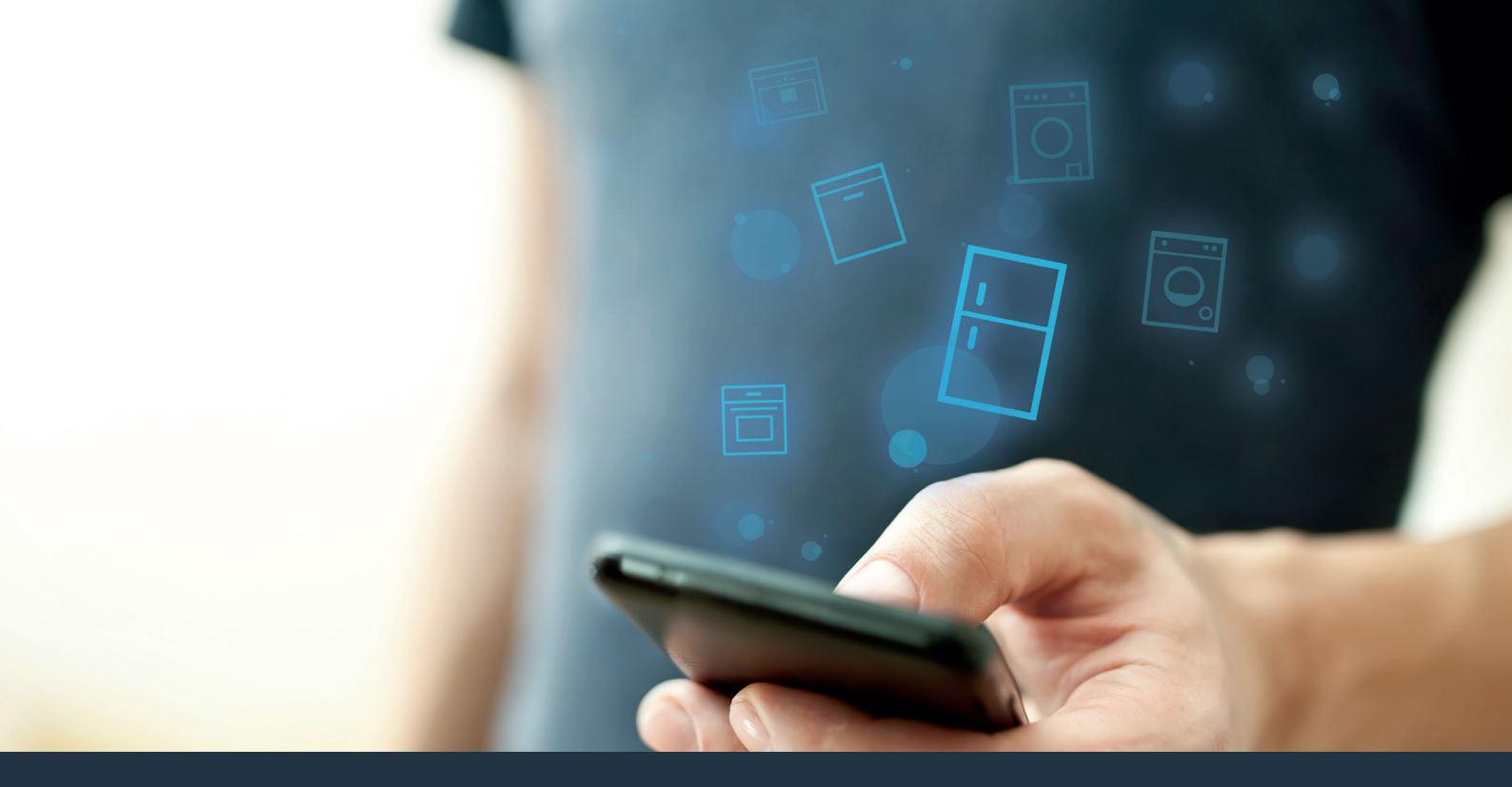

# Verbind uw koelapparaat – met de toekomst.

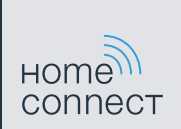

### Home Connect. Een app voor alles.

Home Connect is de eerste app die voor u wast en droogt, de vaat doet, bakt, koffie zet en in de koelkast kijkt. Uiteenlopende huishoudelijke apparaten, verschillende merken – Home Connect neemt ze op in een netwerk en maakt u mobiel.

Voor u betekent dat vele nieuwe mogelijkheden om uw leven aangenamer te maken. Maak gebruik van handige diensten, ontdek slimme informatiemogelijkheden en voer uw huishoudelijke taken heel eenvoudig uit via smartphone of tablet. Samengevat: hartelijk welkom bij een nieuw dagelijks gevoel.

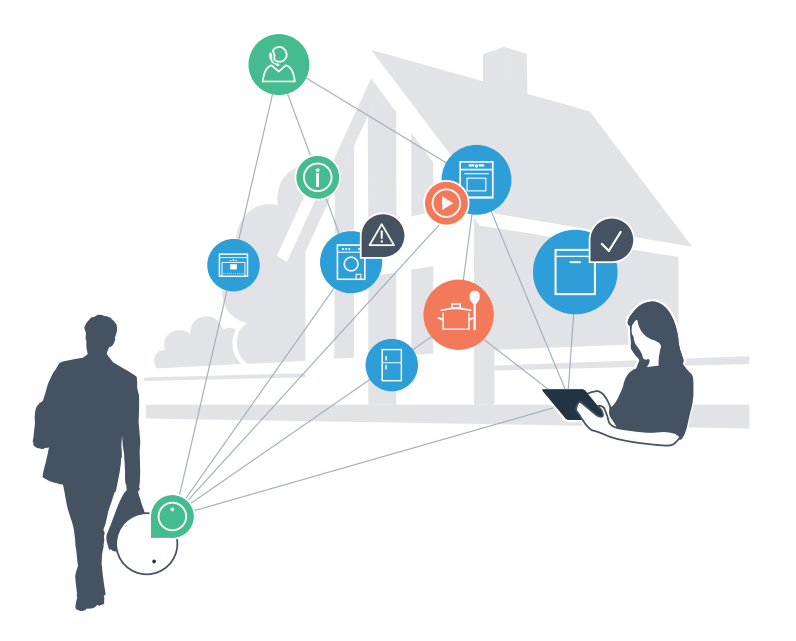

# Uw nieuwe dagelijkse gevoel

### Handiger.

Met Home Connect stuurt u uw huishoudelijke apparaten aan, wanneer en waar u maar wilt. Heel eenvoudig en intuïtief via smartphone of tablet. Hierdoor voorkomt u omwegen en wachttijden, en heeft u meer tijd voor de zaken die u echt belangrijk vindt.

#### Gemakkelijker.

Maak instellingen zoals geluidssignalen of individuele programma's gewoon in de app op het overzichtelijke touchscreen. Dat is hier nog gemakkelijker en nauwkeuriger dan op het apparaat zelf, en u heeft alle data, gebruikshandleidingen en vele instructievideo's direct onder handbereik.

### Meer verbonden.

Laat u inspireren en ontdek de talrijke extra mogelijkheden die exact op uw apparaat zijn afgestemd: recepten, tips voor het gebruik van het apparaat en nog veel meer. Geschikte accessoires kunt u te allen tijde met slechts enkele muisklikken bestellen.

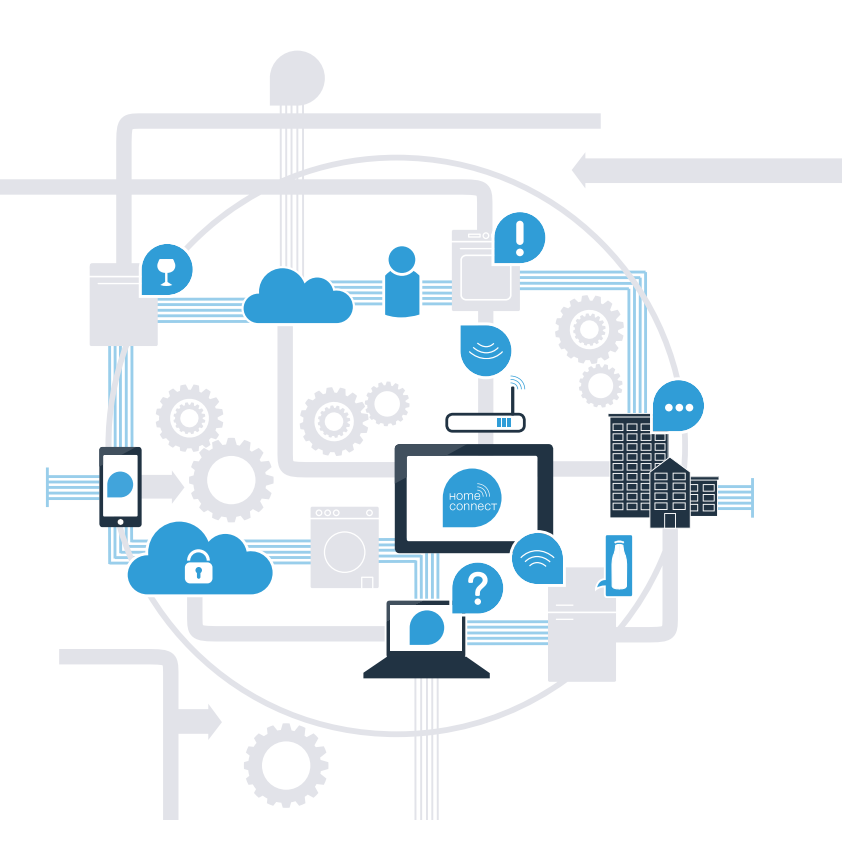

### Haal nu met Home Connect het beste uit uw koelapparaat.

Met Home Connect kunt u voortaan met uw smartphone een blik in uw koelapparaat werpen – waar u ook bent. Op de volgende pagina's leest u hoe u uw koelapparaat met de geavanceerde Home Connect app verbindt en profiteert van vele andere voordelen. Alle belangrijke informatie over Home Connect vindt u op **www.home-connect.com** 

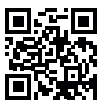

### Wat heeft u nodig om uw koelapparaat met Home Connect te verbinden?

- Uw smartphone of tablet is uitgerust met de actuele versie van het besturingssysteem.
- U heeft ontvangst in een thuisnetwerk (wifi) op de opstellingsplaats van het koelapparaat.
  Naam en wachtwoord van uw thuisnetwerk (wifi):

Netwerknaam (SSID):

Wachtwoord (Key):

- Het thuisnetwerk is met het internet verbonden en de WLAN-functie is geactiveerd.
- Uw koelapparaat is uitgepakt en aangesloten.

# **Stap 1:** Configureer de Home Connect app

D

A Open op uw smartphone of tablet de App Store (Apple-apparaten) resp. Google Play Store (Android apparaten).

Voer in de Store het zoekbegrip "Home Connect" in. B

Selecteer de Home Connect app en installeer deze op uw smartphone of tablet.

Start de app en stel uw Home Connect toegang in. De app leidt u daarbij door het aanmeldproces. Noteer vervolgens uw e-mailadres en wachtwoord.

Home Connect toegangsgegevens:

F-mail:

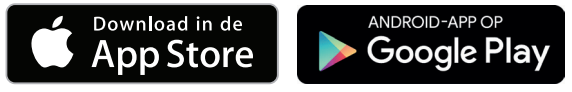

Controleer de beschikbaarheid op www.home-connect.com

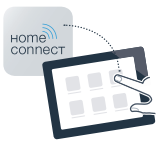

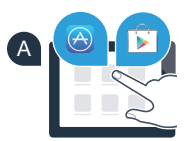

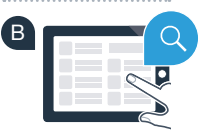

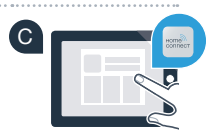

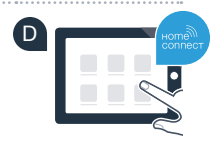

Wachtwoord:

# Stap 2 (eerste inbedrijfstelling):

verbind uw koelapparaat met uw thuisnetwerk (wifi)

A Steek de stekker van het koelapparaat volgens de meegeleverde gebruiksaanwijzing in het stopcontact.

B Controleer of uw thuisnetwerk-router over een WPS-functie (automatische verbinding) beschikt. (Informatie hierover vindt u in het handboek van uw router).

Heeft uw router een WPS-functie (automatische verbinding)?

Heeft uw router een WPS-functie? Ga dan verder met stap 2.1 – automatische verbinding (WPS). Uw router beschikt niet over een WPS-functie of u weet het niet? Ga dan verder met stap 2.2 – handmatige verbinding (professionele modus).

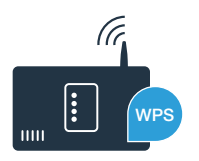

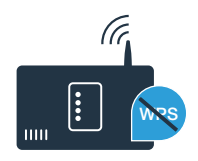

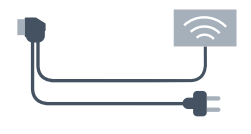

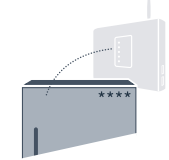

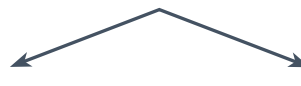

of

# **Stap 2.1:** automatische verbinding van uw koelapparaat met uw thuisnetwerk (wifi)

A Druk de toetsen "super" en "lock/alarm off" in het midden en precies gelijktijdig 5 seconden lang in. Op het display verschijnt "Cn" (Connectivity = Home Connect menu).

Door langer op het midden van de toets "lock/alarm off" te drukken, wordt de toetsenvergrendeling ingeschakeld. Om uit te schakelen, opnieuw de toets "lock/alarm off" in het midden ingedrukt houden.

- Druk op de toets "°C". In het display verschijnt "AC" (Automatische verbinding) en "OF".
- Druk op de toets "+", om de automatische verbinding te starten. Op het display verschijnt nu gedurende 2 minuten een animatie. Voer gedurende deze periode de volgende stappen uit.
- Activeer binnen de volgende 2 minuten de WPS-functie op uw thuisnetwerk-router. (Sommige routers hebben bijvoorbeeld een WPS/WLAN-toets. Informatie hierover vindt u in de handleiding van uw router.)
- Bij geslaagde verbinding knippert **"On"** op het display. **Ga dan direct verder met stap 3**.

Wanneer op het display gedurende 3 seconden "OF" knippert, kon er binnen 2 minuten geen verbinding worden gemaakt. Begin weer met punt A of voer een handmatige verbinding (stap 2.2) uit.

Wanneer het apparaat langere tijd niet wordt bediend, sluit het menu automatisch. Begin in dat geval weer met punt

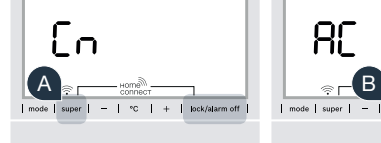

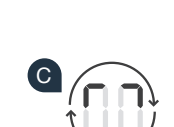

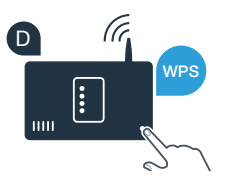

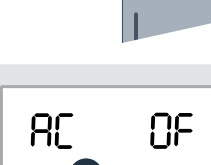

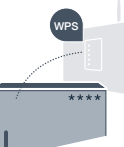

-0

### De meeste WLAN-routers hebben een WPS-functie. Als de aanwezige WLAN-router hier niet over beschikt of als dit niet bekend is, kunt u het koelapparaat ook handmatig met het thuisnetwerk verbinden.

Druk de toetsen **"super"** en **"lock/alarm off"** in het midden en precies gelijktijdig 5 seconden lang in. Op het display verschijnt **"Cn"** (Connectivity = Home Connect menu).

Door langer op het midden van de toets **"lock/alarm off"** te drukken, wordt de toetsenvergrendeling ingeschakeld. Om uit te schakelen, opnieuw de toets **"lock/alarm off"** in het midden ingedrukt houden.

- Druk de toets "°C" twee maal in tot op het display "SA" (handmatige verbinding) en "OF" verschijnt.
- C Druk op de toets "+", om de handmatige verbinding te starten. Op het display verschijnt nu gedurende maximaal 5 minuten een animatie. Voer gedurende deze periode de volgende stappen uit.
- Uw koelapparaat nu voor de gegevensoverdracht een eigen wifi-netwerk met de netwerknaam (SSID) "HomeConnect" geconfigureerd, waarop u met uw smartphone of tablet toegang tot kunt krijgen.
- Ga daarvoor naar het menu met algemene instellingen van uw smartphone of tablet en open de WLAN-instellingen.

### Tip:

Bij de handmatige verbinding bouwt uw koelapparaat een eigen wifinetwerk (Soft Access Point [SAP]) op, waarmee u met uw smartphone of tablet verbinding maakt. Wanneer het apparaat langere tijd niet wordt bediend, sluit het menu automatisch. Begin in dat geval weer met punt

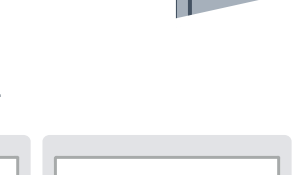

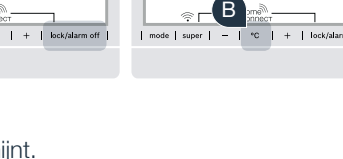

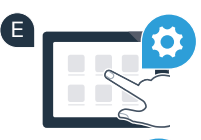

ΩF

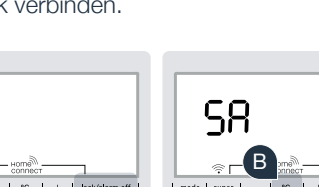

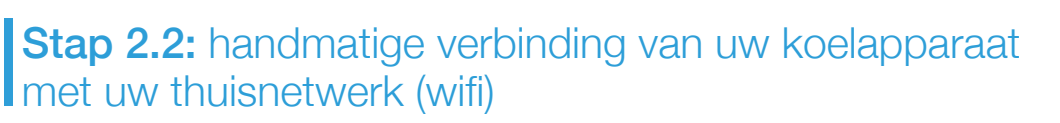

Verbind uw smartphone of tablet met het wifi-netwerk (SSID) **"HomeConnect"** (het wifi-wachtwoord [key] is "HomeConnect"). De verbindingsprocedure kan tot wel 60 seconden duren!

G Nadat de verbinding tot stand is gebracht, opent u de Home Connect app op uw smartphone of tablet.

De app zoekt nu enkele seconden naar uw koelapparaat. Wanneer het koelapparaat werd gevonden, voert u de netwerknaam (SSID) en het wachtwoord (Key) van uw thuisnetwerk (wifi) in de desbetreffende velden in.

Druk vervolgens op "Naar huishoudapparaten zenden".

Bij geslaagde verbinding knippert "On" in het display.

Op het display verschijnt **"OF"**. Er kon binnen de 5 minuten geen verbinding worden gemaakt. Controleer of het koelapparaat zich binnen de reikwijdte van het thuisnetwerk (wifi) bevindt en herhaal de procedure zo nodig.

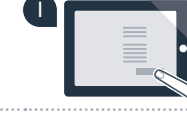

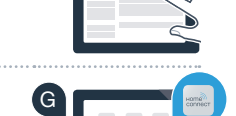

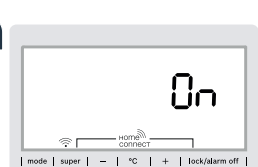

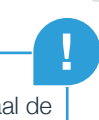

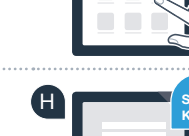

# **Stap 3:** verbind uw koelapparaat met de Home Connect app

- Druk de toetsen **"super"** en **"lock/alarm off"** in het midden en precies gelijktijdig 5 seconden lang in. Op het display verschijnt **"Cn"** (Connectivity = Home Connect menu).
- B Druk vervolgens de toets "°C" in tot op het display "PA" (Pairing = verbinding tussen koelapparaat en app) wordt weergegeven.
  - Druk de toets "+" in om het koelapparaat met de app te verbinden. Op het display verschijnt een animatie.
- D Bij geslaagde verbinding staat op het display "On".
- Neem uw mobiele apparaat ter hand. Kies "+" (toevoegen) in de Home Connect app, zodra uw koelapparaat hier verschijnt.
- Als het koelapparaat niet automatisch wordt weergegeven, druk dan in de app op "huishoudapparaat zoeken" en daarna op "huishoudapparaat verbinden".
- G Volg de aanwijzingen van de app om de procedure af te sluiten.
- Bij geslaagde verbinding knippert op het display "**On**" gedurende 3 seconden.
- U heeft uw koelapparaat nu succesvol met uw app verbonden! Na het verbinden, verschijnt op het display **"PA"** en **"On"**.

**Verbinding mislukt:** controleer of uw smartphone of tablet zich in het thuisnetwerk (wifi) bevindt. Herhaal de procedures in stap 3. Als op het display **"Er"** verschijnt, kunt u uw koelapparaat resetten. Meer informatie over het terugzetten en andere tips vindt u in de gebruiksaanwijzing.

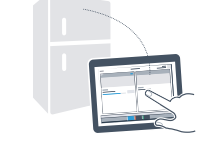

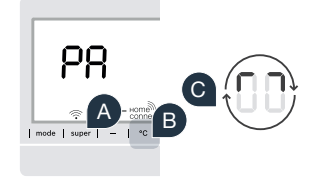

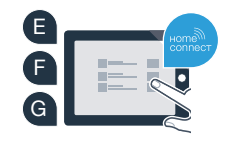

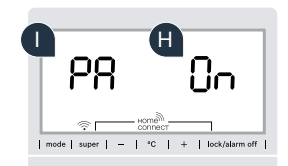

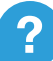

# De toekomst is in uw huis al begonnen.

Uw nieuwe koelapparaat met Home Connect-functie maakt deel uit van de nieuwe generatie voor een netwerk van huishoudelijke apparaten. Wist u dat er tal van huishoudelijke apparaten met Home Connect-functie zijn? In de toekomst kunt u ovens, vaatwassers, koffiezetapparaten, wasmachines en wasdrogers van gerenommeerde Europese merken op afstand besturen en bedienen. Informeer u over de toekomst van het huishoudelijk werk en de diverse voordelen die het huishoudelijk netwerk biedt: www.home-connect.com

# Uw veiligheid – onze hoogste prioriteit.

### Gegevensbescherming:

De uitwisseling van gegevens vindt altijd gecodeerd plaats. Home Connect voldoet aan de hoogste veiligheidsstandaarden en de app is TÜV Trust IT gecertificeerd. Meer informatie over het onderwerp gegevensbescherming vindt u op www.home-connect.com

### Apparaatveiligheid:

Houd voor het veilig gebruik van uw apparaat met Home Connect functie a.u.b. de veiligheidsinstructies aan zoals vermeld in de handleiding van het apparaat.

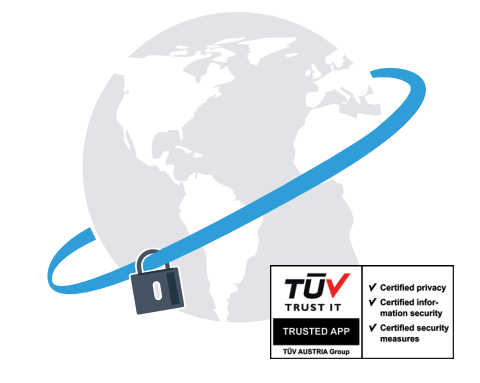

Geniet van de vrijheid dat u de dagelijkse werkzaamheden naar eigen inzicht kunt indelen.

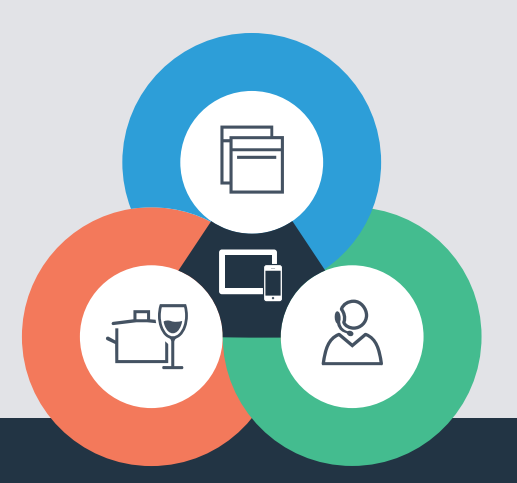

Heeft u vragen of wilt u contact opnemen met de Home Connect Service hotline? Kijk dan op www.home-connect.com

#### Home Connect is een service van Home Connect GmbH

Apple App Store en iOS zijn handelsmerken van Apple Inc. Google Play Store en Android zijn handelsmerken van Google Inc. Wi-Fi is een handelsmerk van de Wi-Fi Alliance Het TÜV-zegel is gebaseerd op een certificering van de TÜV TRUST IT GmbH Ondernemingsgroep TÜV AUSTRIA

8001 037 735